### Második tanári mesterszak menedzsmentje az ETR-ben

Készítette: Racskó Tamás, 2009.08.13.

#### I. Bevezetés

A megoldás kivitelezésénél az alábbi szempontok voltak elsődlegesek:

- A második mestertanári szak esetén ne kelljen duplikálni a hálótervet.
- A második mestertanári szak nem képez önálló szakot, pl. a Felsőoktatási Információs Rendszerbe sem jelentendő, illetve a hallgató nem teheti meg, hogy az első mestertanári szakját leadja és csak a második szakon folytatja a tanulmányait.

A fentiek megoldására az alábbi került kivitelezésre:

- Ugyanazok a képzési programok (kpr.) szolgálnak mind az első, mind a második mestertanári szak nyilvántartására.
- A második mestertanári szakot (pontosabban képzést) az első mestertanári szakhoz pluszban becsatolt behívó jellegű kpr. valósítja meg.
- A második mestertanári képzés megjelölendő úgy, hogy az adott képzéshez kapcsolódó 'MÁSODIK mestertanár-képzés' nevű DTL értékét 'Igen'-re állítjuk.

### II. Második mestertanári szak felvétele a felvételi rendszerből (Gólya-import)

A Gólya felvételi rendszerben nem tárolódnak a hallgatók második mestertanári szakos adatai, így alaphelyzetben ezek az ún. Gólya-importtal nem vehetők át. Amennyiben azonban a vonathúzás időpontjáig a helyi felvételi eljárás keretében ez tisztázásra került, a Gólyaprogramban a B-lap megjegyzés mezejében van lehetőség a második szak jelzésére, így annak automatikus felvételére.

Ehhez tudni kell az érintett mestertanári képzési program (kpr.) rövidítését (pl. a *Tantervező* modul alapján). A megjegyzés rovatba ez a kpr.-rövidítés rögzítendő úgy, hogy közvetlenül eléje egy kukac (@) jelet kell tenni. [E jelzés előtt vagy után állhat, de legalább egy szóközzel elválasztva a mestertanári bemeneti jelleget meghatározó kettőskeresztes (#) kód.]

Az ETR-be átkerült adatmásolat megtekinthető a *Munkaasztal* modul *Képzések* ikonja *Szak* fülének *Felv. megjegyzés* mezőjében olyan formában, ahogy azt a Gólyában is meg kellett adni. A mellékelt minta 15/2006. (IV. 3.) OM rendelet 4. melléklete 4.1.a pontja szerinti (#1a) bemeneti jelleg mellett a BBT-M\_N kódú '*Biológiatanár MSc\_N*' kpr.-t (@BBT-M\_N) jelöli meg második mestertanári képzésnek:

| mi Hallgató képzés  | si adatai             |                     |             |           |                      |             |                  | JN |
|---------------------|-----------------------|---------------------|-------------|-----------|----------------------|-------------|------------------|----|
| Hallgató            |                       |                     |             | [         | 2008-2009-2          | •           |                  | D  |
| Törzslap Féléves ti | orzslap   Képzés   K  | épzés féléves adata | i Szak      | Szak-törz | slap   Féléves sz    | ak-törzslap |                  |    |
| Szak                |                       | K                   | ezelési kör |           |                      | Tagozat     | Hiv. bej. típusa |    |
| Földrajz BSc_N      |                       | T                   | TIK Termész | zettudomá | ányi és Informatika  | Nappali     |                  |    |
| Földrajztanár MSc_N |                       | T                   | TIK Termész | zettudomá | ányi és Informatika  | Nappali     |                  |    |
|                     |                       |                     |             |           |                      |             |                  |    |
|                     |                       |                     |             |           |                      |             |                  |    |
|                     |                       |                     |             |           |                      |             |                  |    |
| Szak adatai Előzn   | nény végzettségek     |                     |             |           |                      |             |                  |    |
| Felvétel ideje*:    | 2009.07.27. 💌         | Tagozat: Nappali    |             |           |                      |             |                  |    |
| Felvétel módja*:    | Felvételivel (Gólya k | onverzió)           |             |           | 🔽 🔽 Aki              | tív         |                  |    |
|                     | 🔲 Első végzettség     |                     |             |           |                      |             |                  |    |
| Felv.hiv.bejegyzés: |                       |                     | 1           | lípusa:   |                      |             | 7                |    |
| Felv.iktatószám:    |                       |                     |             |           |                      | =           | _                |    |
| Felv pentecám.      | 97                    |                     |             |           |                      |             |                  |    |
| Felv.megjegyzés:    | #1a @BBT-M_N          |                     |             |           |                      |             | <b>^</b>         |    |
|                     |                       |                     |             |           |                      |             |                  |    |
|                     |                       |                     |             |           |                      |             | <b>T</b>         |    |
|                     |                       |                     |             |           |                      |             |                  |    |
| 🔓 Infó              | 🔽 Tul. 🔂 Ny           | elvi v.             | (           | Móc       | <b>losít</b> 🖌 Jóváł | agy 🗙       | Elvet 🛛 🗙 Bez    | ár |

A Gólya-import után az ETR-üzemeltetés által lefuttatott program a fenti *Felv. megjegyzés* mező tartalma alapján a szakhoz hozzárendeli a @ karaktert közvetlenül követő rövidítésű kpr.-t, és beállítja a '*MÁSODIK mestertanár-képzés*' nevű DTL értékét '*Igen*'-re.

Így ebben az esetben a tanulmányi osztályokon már nincs ezzel más teendő, mint ellenőrizni, hogy a második mestertanári szak kpr.-jét minden érintett rendben megkapta-e, mivel elgépelés esetén a hozzárendelés nem fog megtörténni.

## III. Második mestertanári szak kézi felvétele

Ha a hallgató a Gólya-import során hibalistára került, vagy nem a rendes felvételi eljárás keretében került a rendszerbe, illetve a második mestertanári szakot később veszi föl, akkor a második mestertanári képzést a tanulmányi osztályon "kézzel" kell felvenni. Ennek menete a következő:

- Lépjünk a Munkaasztal modul Tanulmányi bokor ikonjába.
- A *Törzslapok, képzések* fülön az első tanári mesterszak törzslapja alá (ill. a saját kar egyik törzslapja alá, ha az első szak kezelési köre eltér) vegyük fel a második tanári mesterszak kpr.-jét, a példaesetben a BBT-M\_N kódú '*Biológiatanár MSc\_N*'-t.

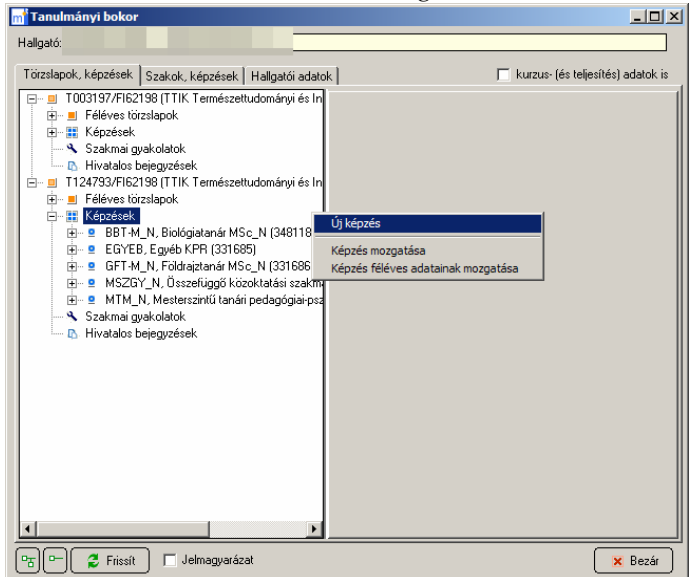

• A létrehozott új kpr.-re állva nyomjuk meg a [Tul.] gombot, és vegyük fel a 'MÁSODIK mestertanár-képzés' nevű DTL alá az 'Igen' értéket.

| m Tanulmanyi bokor                                                                                                    | m <sup>°</sup> Képzés dinamikus tulajdonságok                                                                                                    |  |  |  |  |  |  |
|----------------------------------------------------------------------------------------------------|----------------------------------------------------------------------------------------------------|--|--|--|--|--|--|
| Hallgató:                                                                                                    | Aktuális obiektum: 348118 BBT-M. N. Biológiatanár MSc. N                                                                                                    |  |  |  |  |  |  |
| Toizslapok, képzések Szakok, képz   □ 003197/FIC3199 (TTIK Term   □ Féléves törzslapok   □ Féléves törzslapok   □ Tiz4733/FIC3199 (TTIK Term   □ Tiz4733/FIC3199 (TTIK Term   □ Tiz4733/FIC3199 (TTIK Term   □ Tiz4733/FIC3199 (TTIK Term   □ Tiz4733/FIC3199 (TTIK Term   □ Tiz4733/FIC3199 (TTIK Term   □ Tiz4733/FIC3199 (TTIK Term   □ = BTTM, N, Biológiatan   □ = GFT-M, N, Siológiatan   □ = GFT-M, N, Siológiatan   □ = GTTM, N, Biológiatan   □ = GTTM, N, Biológiatan   □ = GTTM, N, Biológiatan   □ = GTTM, N, Biológiatan   □ = GTTM, N, Biológiatan   □ = GTTM, N, Biológiatan   □ = GTTM, N, Biológiatan   □ = GTTM, N, Biológiatan   □ = GTTM, N, Biológiatan   □ = GTTM, N, Biológiatan   □ = GTTM, N, Biológiatan   □ = GTTM, N, Biológiatan   □ = MTM, N, Mesterszintű   □ = MTM, N, Mesterszintű   □ = MTM, N, Mesterszintű   □ = MTM, N, Mesterszintű   □ = MTM, N, Mesterszintű | Akudas objektulin josof 10 josof 11 josof 11 josof 11 josof 12 josof 12 jo |  |  |  |  |  |  |
| 1                                                                                                    | ✓ Jóváhagy ★ Elvet   ✓ Frissit Stornúzottak is   M és kezelési körösek is F Uj étték   ✓ Tanulócsoportok: Pefejezte   ► B                                                                                                    |  |  |  |  |  |  |
| Par Frissit 🗖 Jelmagyarázat 🛛 🔽 Tul 🗙 Bezár 🛛                                                                                                    |                                                                                                    |  |  |  |  |  |  |

• A *Szakok, képzések* fülre átlépve az első tanári mesterszak alá kapcsoljuk be az imént felvett képzést.

| m <sup>*</sup> Tanulmányi bokor                             |       |
|-------------------------------------------------------------|-------|
| Hallgató:                                                   |       |
| Törzilapok. Képzések Szakok, képzések Haligatói adatok<br>□ |       |
| □ro G Frissit □ Jelmagyarázat                               | Bezár |

# IV. Egyéb fontos információk

- Ha a '*MÁSODIK mestertanár-képzés*' nevű DTL '*Igen*'-re van állítva, akkor:
  - Költségtérítéses hallgató esetén az adott képzésre nem készül külön kivetés.
  - A tantervbe kapcsolt (MTM\_N, MTM\_L) pedagógiai-pszichológiai modulon és (MSZGY\_N, MSZGY\_L) összefüggő szakmai gyakorlat kis kpr.-jén elért kreditális teljesítés nem számolódik bele a szak-törzslap, ill. a képzés adataiba.
- Ha az adott képzés a hallgató második mestertanári szakképzettségét adná úgy, hogy az nem az első mestertanári képzéssel párhuzamosan, hanem azt követően folyik (azaz a hallgatónak van legalább egy szakon mestertanári végzettsége), úgy a második mestertanári szakképzettséghez vezető képzést úgy kell adminisztrálni, mint az első mestertanári szakokat, még akkor is, ha az adott képzés csak másodikként végezhető el.